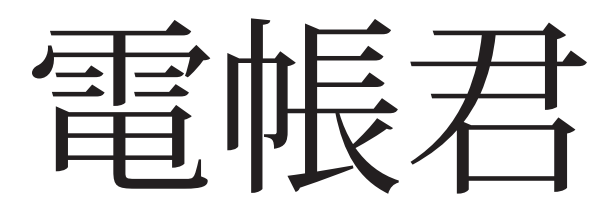

# Version 1.0.0

# 取扱説明書

# 開発元 ラウンドシェイプ株式会社

# E-mail:roundshape2000@gmail.com

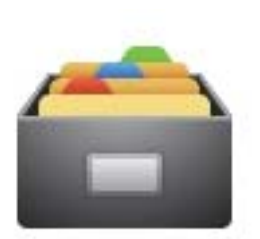

この取扱説明書で利用しているアイコ ン(左)はIcon8 を利用しています。 https://icons8.com/

## まえがき

令和4年1月1日に電子帳簿保存法が施行され、その後、令和4年 度税制改正により2年の猶予期間が定められました。令和6年より、い よいよ本格的に施行される事になっています。

本アプリケーション、以降、電帳君は TSA(時刻認証業務認定事業者) を利用したタイムスタンプ機能はありませんが、現時点で<u>保存要件</u>は満 \*1

電子帳簿保存法は大企業、中小企業、個人業者にかかわらず、また、 課税業者、非課税業者も関係なく、従わなければならない法律です。

電帳君の利用にあたっては、現在使用料を無償にしたフリーソフトと していますので、利用者ご自身の責任で使用してください。

「電帳君」の全ての権利は開発元であるラウンドシェイプ株式会社が 所有します。

\*1 電子取引データ事務処理規定が必要

# 本格的に利用する前の準備

◇インストール

まず、弊社のダウンロードページからインストーラーを 入手してください。

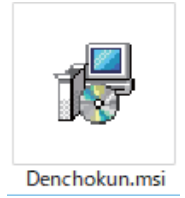

このインストーラーを起動してインストーラーの指示にしたが いインストールを行ってください。 ※インターネットを利用して msi ファイルを入手したり、起動 すると Windows のセキュリティによりダイアログが表示され 進めない事がありますので、<u>うまくダウンロード、インストー</u> ルができない場合をクリックして確認してください。

### ◇ベースフォルダの選択

| ≡ | 金銀近追加されたもの            |
|---|-----------------------|
|   | 電 電 長 君               |
|   | 🥻 MSI Wrapper         |
|   | 🥭 Inno Setup Compiler |
|   | #                     |

インストールが終わると、Windows のスタートメニューに上 図のように電帳君のアイコンが表示されます。

クリックして起動してください。

初めて起動すると下図のようなウインドウが表示されます。

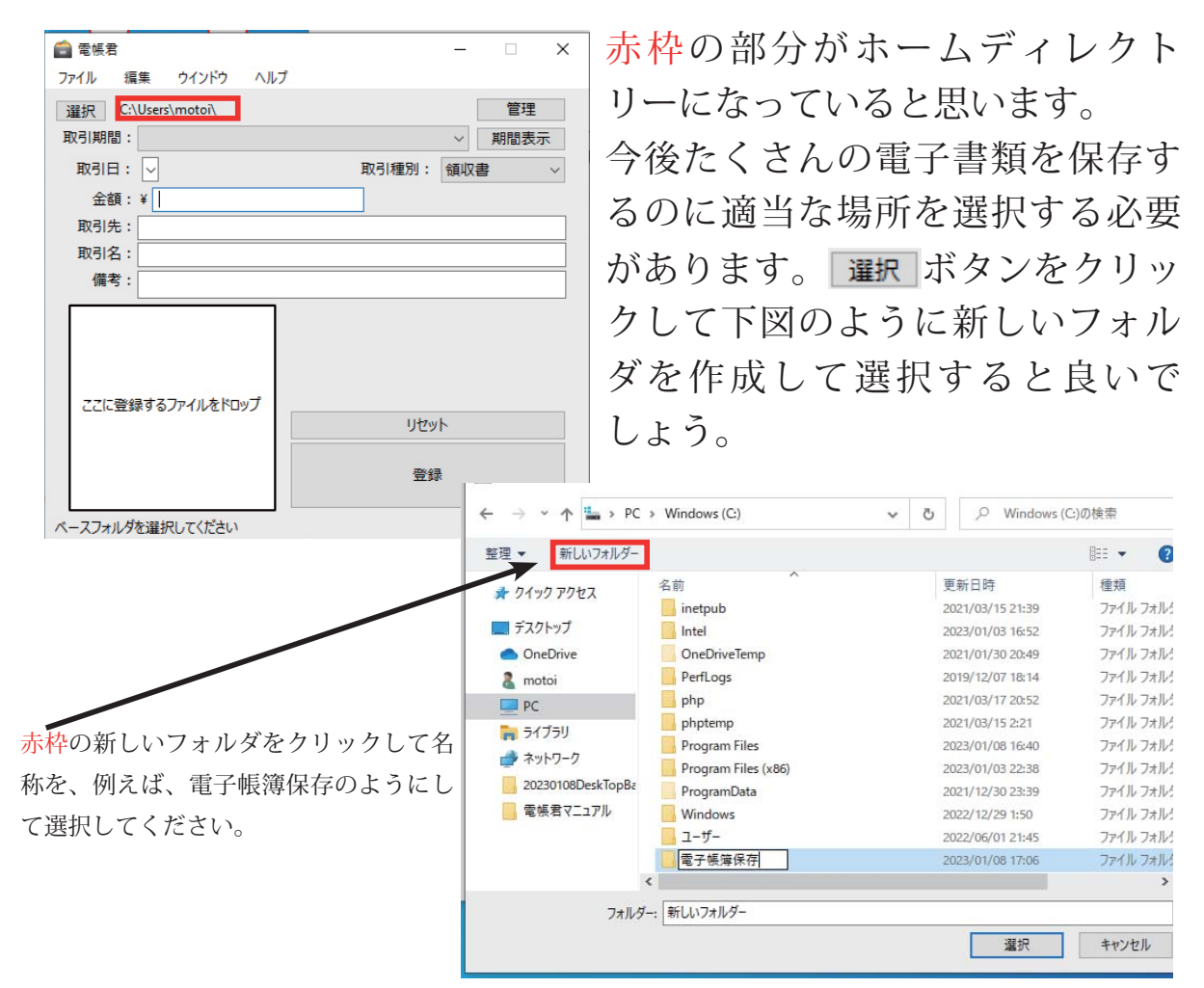

# ◇取引期間の設定

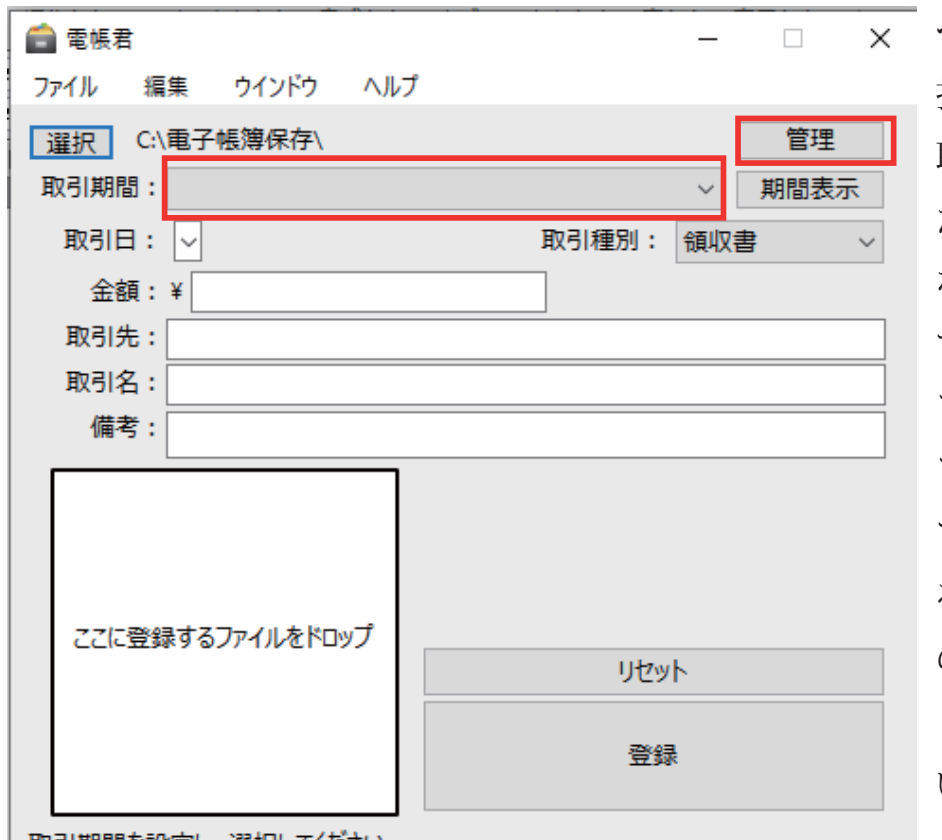

 × ベースフォルダの選 択が終わると画面の 取引期間の赤枠は未 だ何も選択されてい ない状態になりま す。これはベース フォルダ内に未だ フォルダが無いから です。このフォルダ を作成するには赤枠 の管理ボタンをク リックしてください。

取引期間を設定し、選択してください

管理ボタンをクリックすると下図のようなウィンドウが表示されます。

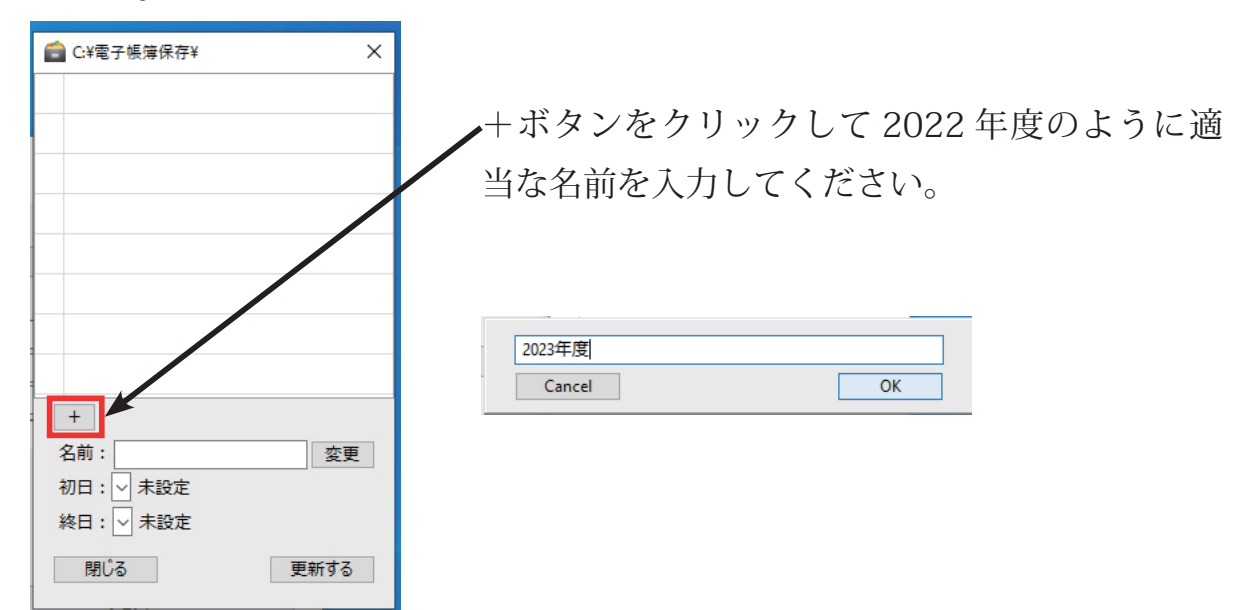

◇取引種別の設定

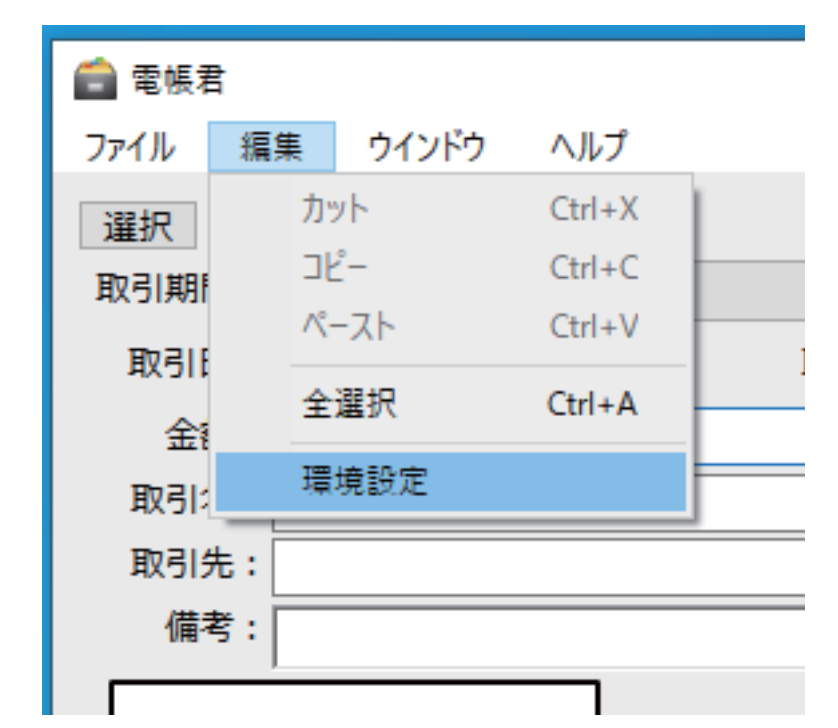

次に取引種別を登録します。上図のように環境設定をクリックし てください。取引種別はデフォルトで幾つか登録されています。

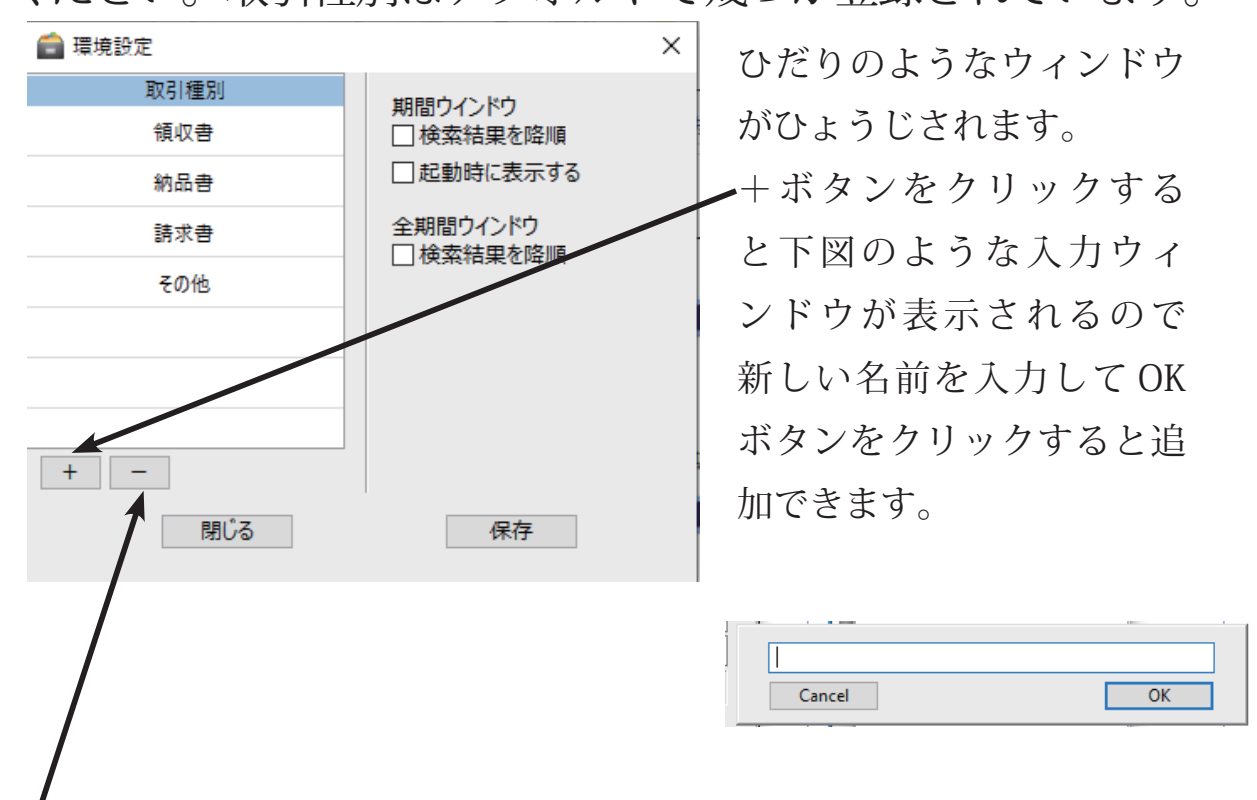

ーマイナスボタンをクリックすると登録されている種別を取り除けます。

# 主なウインドウの紹介

| 電帳君     マッイル      寝生     ウインドウ     ヘルプ | - 🗆 X                     |
|----------------------------------------|---------------------------|
| <u>選択</u> C\電子帳簿保存\<br>取引期間:<br>取引日: √ | 管理<br>期間表示<br>取引種別: 領収書 ~ |
| 金額:¥<br>取引先:<br>取引名:<br>備考:            |                           |
| ここに登録するファイルをドロップ                       | リゼット<br>登録                |
| 取引期間を設定し、選択してください                      |                           |

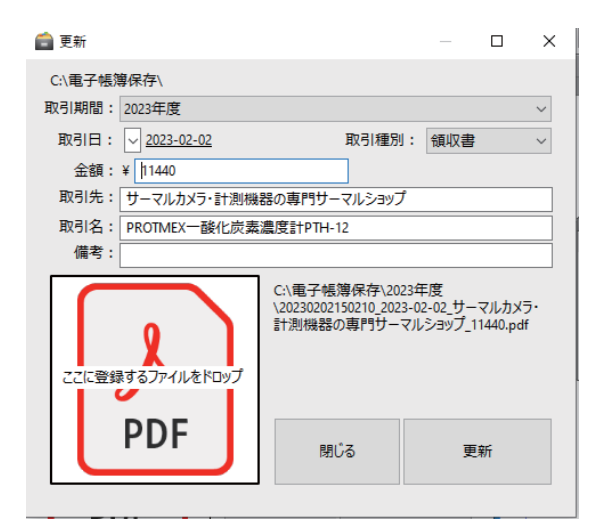

メインウインドウ

更新ウインドウ

| 2023年1<br>77√ル                     | z<br>19.8             |       |             | - 0 ×                 |
|------------------------------------|-----------------------|-------|-------------|-----------------------|
| 2023-0                             | 2-01 1/5 🔽 2023-02-02 |       |             | X □ 相型表示 【教案】 前時      |
| 目付                                 | 取引先                   | 84    | 推制          | 取制系                   |
| 2023-02-01                         | ライフスタイル生活の古手信い        | 9998  | \$0.0       | イワタニカセットガスストーブ        |
| 2023-02-02 ラーマルカメラー計測機器の専門テーマルショップ |                       | 11440 | 40 <b>0</b> | PROTMEX-融化武奏追至計PTH-12 |
|                                    |                       |       |             |                       |
|                                    |                       |       |             |                       |
|                                    |                       |       | · · ·       | ۱» ـــ                |

#### 期間ワインドワ

| <ul> <li>         主新聞除意     </li> <li>         ファイル 爆奏     </li> </ul> |     |     |      |       | - 0 ×         |
|------------------------------------------------------------------------|-----|-----|------|-------|---------------|
| 🖸 🖉                                                                    |     | 1   |      |       | X □ 履歴表示 / 検索 |
| 022年度                                                                  | 目付  | 取引先 | 主教   | 推制    | 8614          |
| 023年度                                                                  |     |     |      |       |               |
|                                                                        |     |     |      |       |               |
|                                                                        |     |     |      |       |               |
|                                                                        |     |     |      |       |               |
|                                                                        |     |     |      |       |               |
|                                                                        |     |     |      |       |               |
| シ                                                                      | 、甘F | 胆龄毒 | x 14 | · ` , | ドウ            |

|                        |                                                             |                |                   | _  |
|------------------------|-------------------------------------------------------------|----------------|-------------------|----|
| 💼 1# HE                |                                                             |                |                   | ×  |
| C:\電子帳簿保存\             |                                                             |                |                   |    |
| 取引期間: 2023年度           |                                                             |                |                   |    |
| 取引日: <u>2023-02-01</u> | 取引種別:                                                       | 領収書            |                   |    |
| 金額:¥ <u>9998</u>       |                                                             |                |                   |    |
| 取引先: ライフスタイル生活のおき      | FIECU                                                       |                |                   |    |
| 取引名: イワタニカセットガスストー     | ヹ                                                           |                |                   |    |
| 備考:                    |                                                             |                |                   |    |
| L                      | C小電子紙簿保存\2023f<br>\20230202151903 2023-0<br>通のお手伝い 9998.pdf | 王度<br>12-01 ライ | <del>7761</del> 1 | Æ. |
| PDF                    | REC                                                         | 8              |                   |    |
|                        |                                                             |                |                   |    |

詳細ウインドウ

登録

# 準備ができましたら、登録をしてみましょう。

| ☐ 電帳君                                              | _          |        |                                  |
|----------------------------------------------------|------------|--------|----------------------------------|
| リア1ル 編集 リイクトリ ヘルノ<br>選択 C:\電子帳簿保存\<br>取引期間: 2023年度 | [          | 管理期間表示 | PDF                              |
| 取引曰:                                               | 取引種別: 領収書  |        | Amazon.co.jp - 注<br>文番号 249-7179 |
| 取引先:                                               |            |        |                                  |
|                                                    |            |        |                                  |
| ここに登録する辺の分地を持たい。                                   | リセット<br>登録 |        |                                  |
|                                                    |            |        |                                  |

よくあるケース ですがネット販 売(アマゾン、ヤ フー、楽天)で買っ た品物の領収証を PDF ファイルで入 手することがある と思います。

それを上図のようにドラッグして登録エリアにド ロップしてください。設定されます。

次に、取引日の入力をします。

#### 💼 電帳君

| ファイル 編集 | 集     | ウイン     | ドウ            | Δ.   | ルプ     |         |    |               |
|---------|-------|---------|---------------|------|--------|---------|----|---------------|
| 選択 C:\i | 電子帕   | 陳伊      | ≹存\           |      |        |         |    |               |
| 取引期間:   | 2023年 | F度      |               |      |        |         |    |               |
| 取引日:    | ~ 20  | 23-02   | <u>2-02</u>   |      |        |         |    | 取引種別:         |
| 金額:     | •     |         | 20            | 23年2 | 月      |         | ►  |               |
| 取引先:    | B     | 月       | 火             | 水    | *      | 金       | ±  |               |
| 取引名:    | 29    | 30<br>6 | 31<br>7       | 1    | 2      | 3<br>10 | 4  |               |
| 備考:     | 12    | 13      | 14            | 15   | 16     | 17      | 18 |               |
| L       | 19    | 20      | 21            | 22   | 23     | 24      | 25 |               |
|         | 26    | 27      | 28            | 1    | 2      | 3       | 4  | otoi\Desktop\ |
|         | 5     | 6       | 7             | 8    | 9      | 10      | 11 | 7179888-9385  |
|         |       |         | ]今[           | 3:20 | 23/02/ | /02     |    |               |
|         | V     |         |               |      |        |         |    |               |
|         |       |         |               |      |        |         |    |               |
| ここに登録   | オスフ   | ו גר    | . <b>を</b> ドロ | wТ   |        |         |    |               |

をクリックすると左図のようなカ
 レンダーが表示されますので取引日の
 入力ができます。

続いて、金額、取引名、取引先や備考 などの入力フィールドをクリックして 入力してください。金額、取引名、取 引先は必須の項目になります。

|                                                                  | - 🗆 X                                                                  |
|------------------------------------------------------------------|------------------------------------------------------------------------|
| 選択 C:\電子帳簿保存\<br>取引期間: 2023年度<br>取引日: ∨ 2023-02-02<br>金額: ¥ 1000 | 管理<br>期間表示<br>取引種別: 領収書 ~                                              |
| 取引先:<br>アマゾン<br>取引名: USBケールブ<br>備考:                              |                                                                        |
| でに登録するファイルをドロップ                                                  | C:\Users\motoi\Desktop\Amazon.co.jp - 注<br>文番号 249-7179888-9385443.pdf |
| PDF                                                              | リセット<br>登録                                                             |

すべての必要項目の入力が済んだら登録ボタンをクリックし てください。

登録が成功すると下部に登録しました。のメッセージが表示 されます。 次に入力した情報が間違っていた時、修正する方法を解説しま す。

| ー ロ ×<br>ルプ | まず期間表示ボタンを    |
|-------------|---------------|
| 管理          | クリックしてください。   |
| ∨ 期間表示      | ト図のように指定した    |
| 取引種別: 領収書 ~ | 期間に登録された一覧    |
|             | が表示されます。      |
|             | このウィンドウ (期間   |
|             | ウィンドウ ) では日付、 |
| 7           | キーワードによる検索    |
|             | ができます。        |
|             |               |
|             |               |

| (言) 2023年月 | ÷                       |       |     | – 🗆 X                 |
|------------|-------------------------|-------|-----|-----------------------|
| ファイル       | 編集                      |       |     |                       |
| 2023-0     | 2-01 から 🗸 2023-02-02    |       | X   | □ 履歴表示 検索 削除          |
| 日付         | 取引先                     | 金額    | 種別  | 取引名                   |
| 2023-02-01 | ライフスタイル生活のお手伝い          | 9998  | 領収書 | イワタニカセットガスストーブ        |
| 2023-02-02 | サーマルカメラ・計測機器の専門サーマルショップ | 11440 | 領収書 | PROTMEX一酸化炭素濃度計PTH-12 |
|            |                         |       |     |                       |
|            |                         |       |     |                       |
|            |                         |       |     |                       |
|            |                         |       |     |                       |
|            |                         |       |     |                       |
|            |                         |       |     |                       |
|            |                         |       |     |                       |
|            |                         |       |     |                       |
|            |                         |       |     |                       |

一覧が表示されたら、修正したい取引を選択し、ダブルクリッ クしてください。更新ウインドウが表示されます。最初は現在 設定されている状況が表示されていますが、修正したい場合、 取引期間、取引日、金額、取引種別、取引名称、取引先、備考 または別の電子データをドラッグ&ドロップして変更できま す。正しく入力できたら更新ボタンをクリックしてください。 更新しました。とメッセージが表示され更新できます。

| <b>言</b> 2023年』<br>ファイル | <sub>bu</sub><br>編集     |       |         |              |                              |                                             |                |      |   |
|-------------------------|-------------------------|-------|---------|--------------|------------------------------|---------------------------------------------|----------------|------|---|
| ✓ 未設定                   | ミ から 🗸 未設定              |       |         | X □ 履歴表示     | 検索                           | 削除                                          |                |      |   |
| 日付                      | 取引先                     | 金額    | 種別      |              | 取引名                          |                                             |                |      |   |
| 2023-02-01              | ライフスタイル生活のお手伝い          | 9998  | 領収書     | イワタニカセットガ    | スストーブ                        |                                             |                |      |   |
| 2023-02-02              | サーマルカメラ・計測機器の専門サーマルショップ | 11440 | 💼 更新    |              |                              |                                             |                |      | × |
| 2023-02-02              | アマゾン                    | 1000  | C:\電子帳簿 | 傳保存∖         |                              |                                             |                |      |   |
|                         |                         |       | 取引期間:   | 2023年度       |                              |                                             |                |      | ~ |
|                         |                         |       | 取引日:    | 2023-02-01   |                              | 取引種別:                                       | 領収書            |      | ~ |
|                         |                         |       | 金額:     | ¥ 9998       |                              |                                             |                |      |   |
|                         |                         |       | 取引先:    | ライフスタイル生活の   | お手伝い                         |                                             |                |      |   |
|                         |                         |       | 取引名:    | イワタニカセットガスス  | トーブ                          |                                             |                |      |   |
|                         |                         |       | 偏考:     |              | -                            |                                             |                |      |   |
|                         |                         |       | 22に登録   | まするファイルをドロップ | C:\電子幅<br>\20230202<br>活のお手( | 護簿保存\2023年<br>2151903_2023-0<br>伝い_9998.pdf | F度<br>2-01_ライフ | スタイル | 生 |
|                         |                         |       | Ľ       | PDF          | 閉                            | ເບີລ                                        | 更              | ff   |   |

## 削除

次に削除について解説します。

削除はメインウインドウの期間表示ボタンをクリックして表示 された期間ウインドウで行います。

このウインドウの右上に削除ボタンがあります。

| 💼 2023年!<br>ファイル | 复                       |       |     | - 0                   | × |
|------------------|-------------------------|-------|-----|-----------------------|---|
| 2023-0           | 2-01 から 🗸 2023-02-02    |       | x   | □ 履歴表示 検索 削除          |   |
| 日付               | 取引先                     | 金額    | 種別  | 取引名                   |   |
| 2023-02-01       | ライフスタイル生活のお手伝い          | 9998  | 領収書 | イワタニカセットガスストーブ        |   |
| 2023-02-02       | サーマルカメラ・計測機器の専門サーマルショップ | 11440 | 領収書 | PROTMEX一酸化炭素濃度計PTH-12 |   |
|                  |                         |       |     |                       |   |
|                  |                         |       |     |                       |   |
|                  |                         |       |     |                       |   |
|                  |                         |       |     |                       |   |
|                  |                         |       |     |                       |   |
|                  |                         |       |     |                       |   |
|                  |                         |       |     |                       |   |
|                  |                         |       |     |                       |   |
|                  |                         |       |     |                       |   |

上図の一覧の中から削除したい取引を選択し、削除ボタンをク リックしてください。確認のダイアログが表示され,削除理由 を入力し、削除ボタンをクリックすると一覧から削除されます。 実際はデータベースに削除されたという記録がのこされ、この 取引の電子書類はファイル名の頭に"."が付加され非表示ファ イルに設定されます。

| 削除         |             |            |   |
|------------|-------------|------------|---|
| 2023-02-01 | ¥ 9998      | 領収書        |   |
| 取引先:       | ライフスタイル生活の  | お手伝い       |   |
| 取引名:       | イワタニカセットガスス | (トーブ       |   |
| 備考:        |             |            |   |
|            | を削除します      | 。よろしいですか?  |   |
| 削除理        | 由           |            |   |
|            | 入力した理由は     | は備考に追加されます |   |
|            | 削除          | キャンセノ      | L |
|            |             |            |   |

# 全期間検索

電帳君は期間にまたがって検索できます。ここで はこの機能について解説します。メインメニュー のウインドウから全期間検索を選択してください。

|               | 1          |          |         | ++(+)   |      |           |         |
|---------------|------------|----------|---------|---------|------|-----------|---------|
|               | 💼 電帳       | 君        |         |         |      | _         |         |
|               | ファイル       | 編集       | ウインドウ へ | ルプ      |      |           |         |
|               | 選択         | C:\電子    | 全期間検索   | ₹ Ctrl+ | F    |           |         |
|               | 取引期        | 間: 2022年 | F度      | >       |      | ~         |         |
|               | 取引         | ⊟: 🗸     |         |         | 取引種別 | : 領収書     |         |
|               | 金          | 額:¥      |         |         |      |           |         |
|               |            |          |         |         |      |           |         |
| 💼 全期間<br>ファイル | 検索<br>- 編集 |          |         |         |      | - 0       | ×       |
| <u> </u>      | から 🗸       |          |         |         | x    | □ 履歴表示 検索 | n.<br>L |
| 022年度         |            | 日付       | 取引先     | 金額      | 種別   | 取引名       |         |
| 023年度         |            |          |         |         |      |           |         |
| 025-7.82      |            |          |         |         |      |           |         |
|               |            |          |         |         |      |           |         |
|               |            |          |         |         |      |           |         |
|               |            |          |         |         |      |           |         |
|               |            |          |         |         |      |           |         |
|               |            |          |         |         |      |           |         |
|               |            |          |         |         |      |           |         |
|               |            |          |         |         |      |           |         |
|               |            |          |         |         |      |           |         |
|               |            |          |         |         |      |           |         |
|               |            |          |         |         |      |           |         |

全期間検索をクリックすると上図のようなウインドウが表示さ れます。

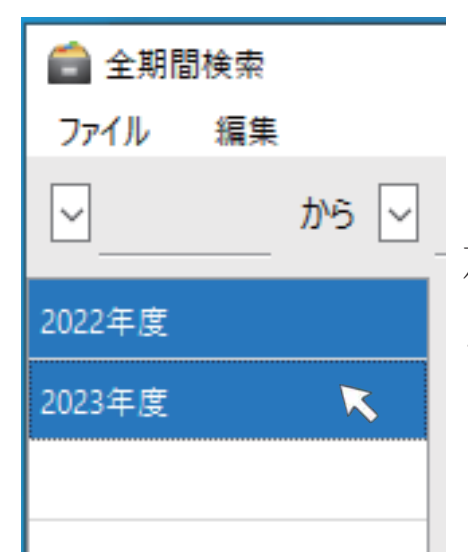

左図のように期間名称が表示されてい る部分をシフトキーを押しながらク リックすると複数選べます。

そして、下図のように入力フィールドにキーワードを入力し、 検索ボタンをクリックすればマッチした項目が表示されます。

| 會 全期間検索 □ □ √ ル 毎年                                      |            |                |        |                  |                                                         | _              |     | ×   |
|---------------------------------------------------------|------------|----------------|--------|------------------|---------------------------------------------------------|----------------|-----|-----|
| → から 〜                                                  |            | 179=           |        |                  |                                                         | X□履歴表示         | 検   | 索   |
| 2022年度                                                  | 日付         | 取引             | 先      | 金額               | 種別                                                      | 取引             | 名   |     |
| 2023年度                                                  | 2023-02-01 | ライフスタイル生活のお手伝い |        | 9998             | 領収書                                                     | イワタニカセットガスストーブ |     |     |
|                                                         |            |                |        |                  |                                                         |                |     |     |
|                                                         |            |                |        |                  |                                                         |                |     |     |
| ファイル 編集                                                 |            |                |        |                  |                                                         | マウスでこ          | こを  | 選択  |
| ✓ t.                                                    | )^5 √      |                | 1795   |                  |                                                         | した後、ダ          | ブルク | 'リッ |
|                                                         |            |                |        |                  |                                                         | クすると下          | 「図の | よう  |
| 2022年度                                                  |            | 日付             |        | 取引先              |                                                         | な詳細ウィ          | 、ンド | ウが  |
| 2023年度                                                  |            | 2023-02-01     | ライフスタイ | ル生活のお手付          | いえ                                                      | 表示されま          | す。  |     |
| 2023-7.22                                               |            |                |        |                  |                                                         |                |     | ~   |
| 1                                                       |            |                |        | ■ =+ 和 C:\電子帳簿保存 | ٦                                                       |                |     |     |
| · · · · · · · · · · · · · · · · · · ·                   |            |                |        |                  | 取引期間: 2023年度<br>取引曰: <u>2023-02-01</u> 取引種別: <u>鎮収書</u> |                |     |     |
| この詳細ウインドウでもアイコン 金額: #998                                |            |                |        |                  |                                                         |                |     |     |
| が表示されている所をダブルク り の ない の の の の の の の の の の の の の の の の の |            |                |        |                  |                                                         |                |     |     |
|                                                         |            |                |        |                  |                                                         |                | ±   |     |
| リックするとその電子データが該                                         |            |                |        | ~                | <u>に223060017903 5023-02-01 242X</u><br>活のお手伝い 9998.pdf |                |     | -   |
| 当アプリによって読み込まれ表示                                         |            |                |        |                  |                                                         |                |     |     |
|                                                         |            | PDF BUG        |        |                  |                                                         |                |     |     |
| されます                                                    |            |                |        |                  |                                                         |                |     |     |

### 電帳君のデータ保存方法

ここでは電帳君の電子データの保存方法について解説します。 本説明書の準備の中でベースフォルダを設定しました。 電帳君はこのベースフォルダの下に全てのデータを保存しま す。その構造は下図のようになっています。

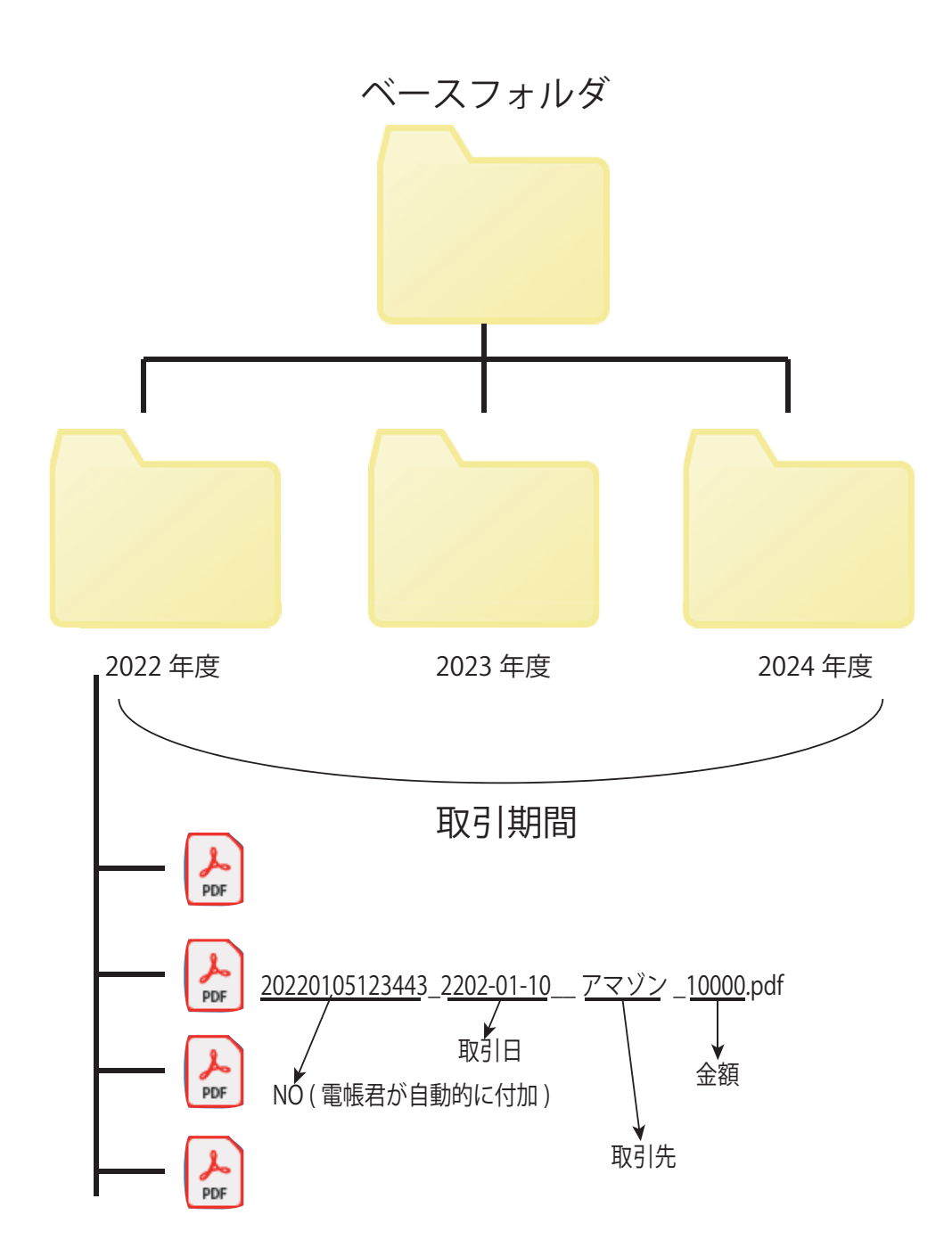